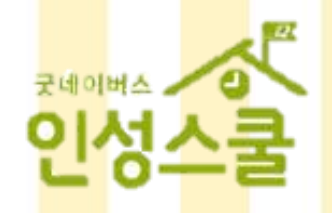

# 국네이버스 인성스쿨 교육 신청 안내

❶ 교육기관(유치원, 어린이집, 초·중·고등학교)만 신청이 가능합니다. 그 외 기관은 지역별 문의처로 문의 바랍니다.

김지역마다 진행하는 교육이 상이할 수 있습니다.

선착순 마감된 교육의 경우 신청이 어려울 수 있습니다.

신청된 교육은 관할 지역 담당자가 확인 후 교육 진행 최종 확정 안내해 드립니다. (유선, SMS, 이메일, 공문 등으로 연락)

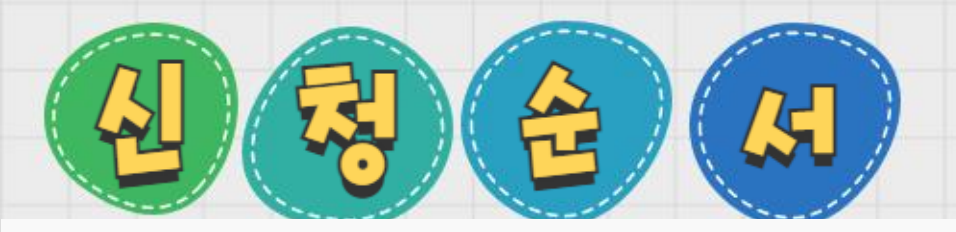

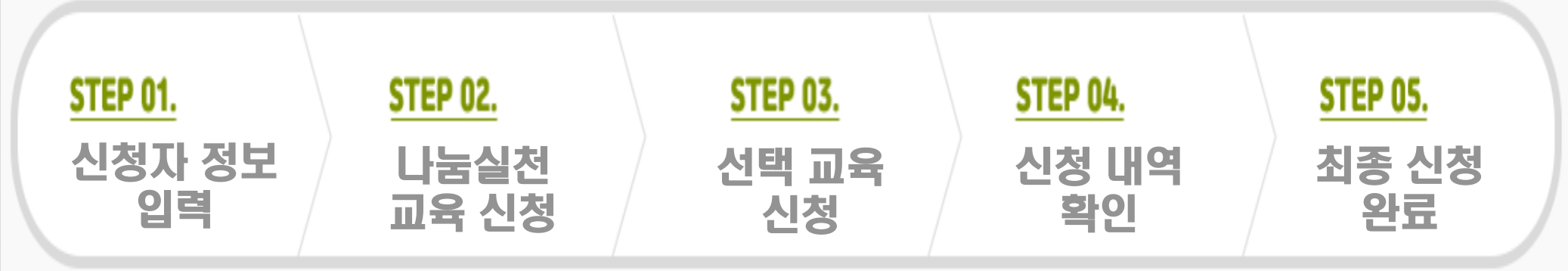

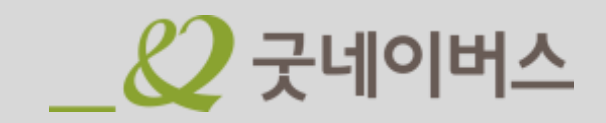

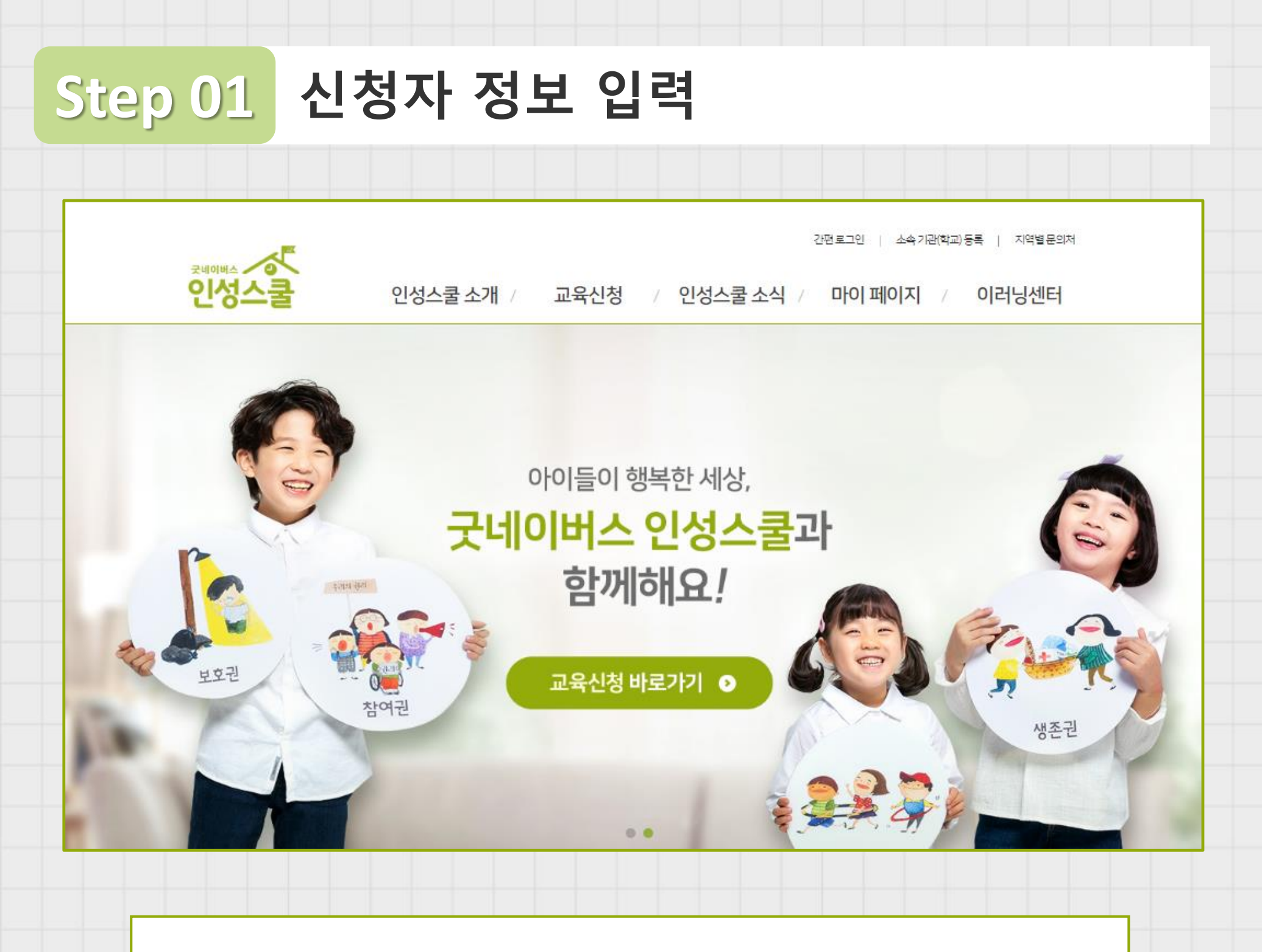

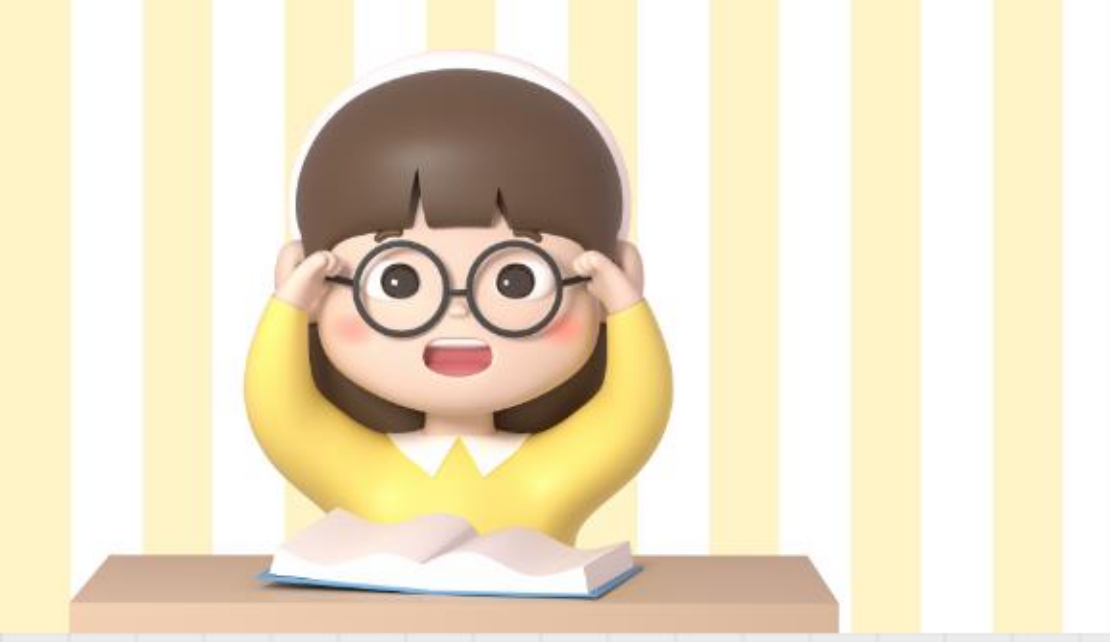

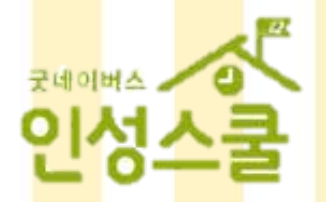

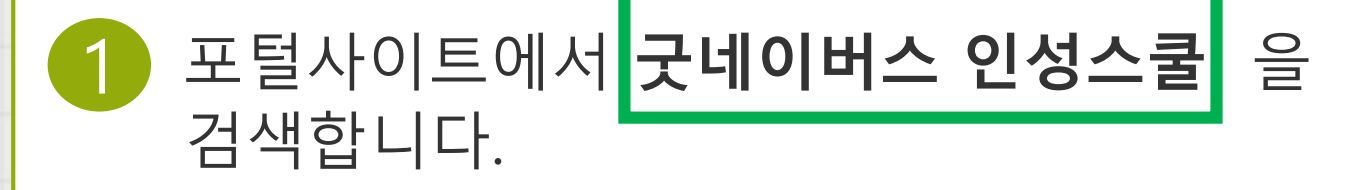

\* 사이트 URL : http://gnschool.gni.kr

## 2 굿네이버스 '인성스쿨 사이트'에 접속합니다.

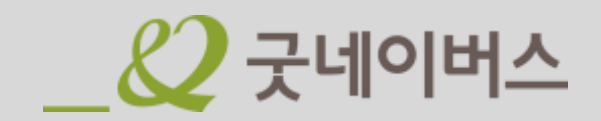

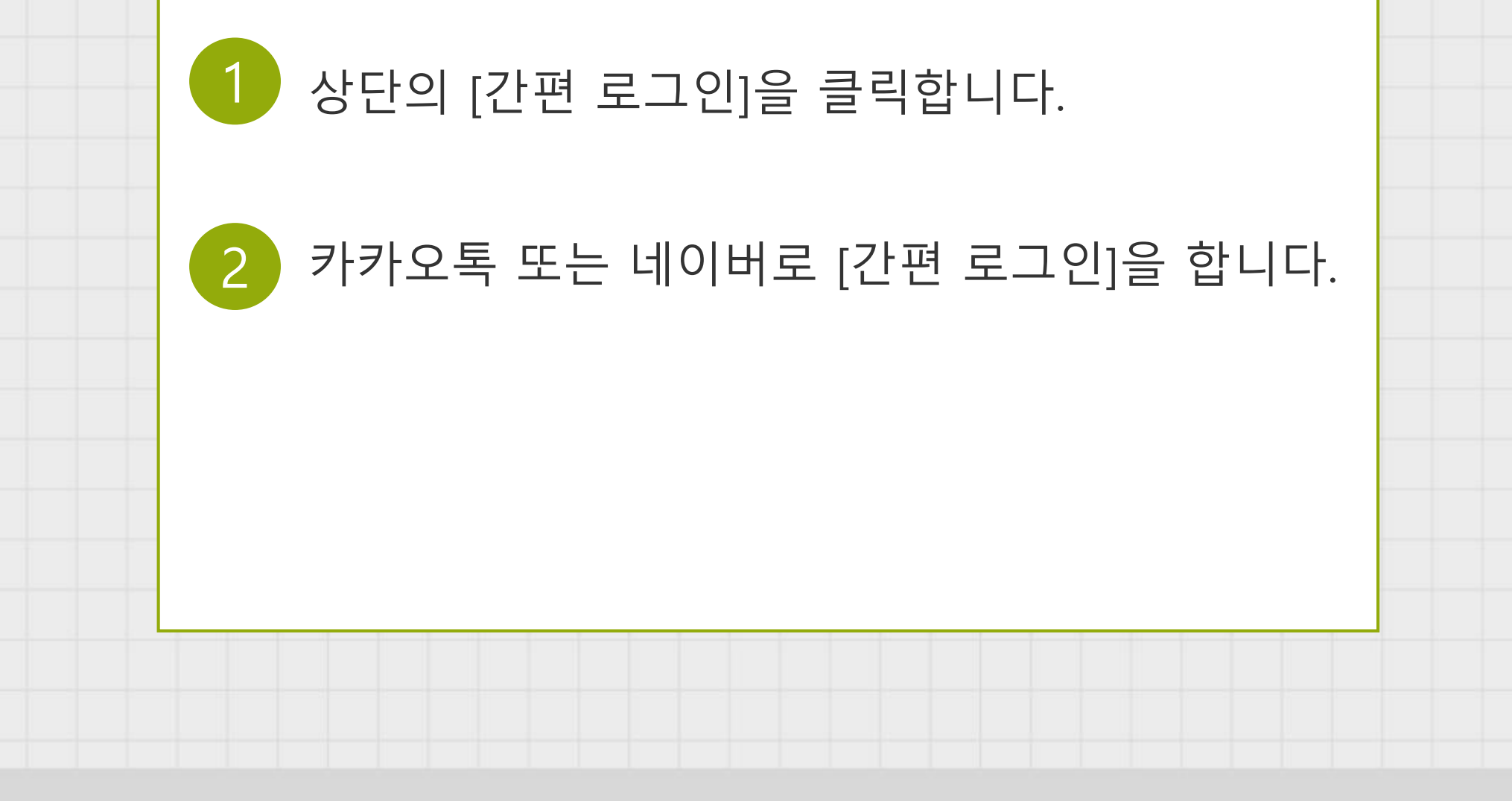

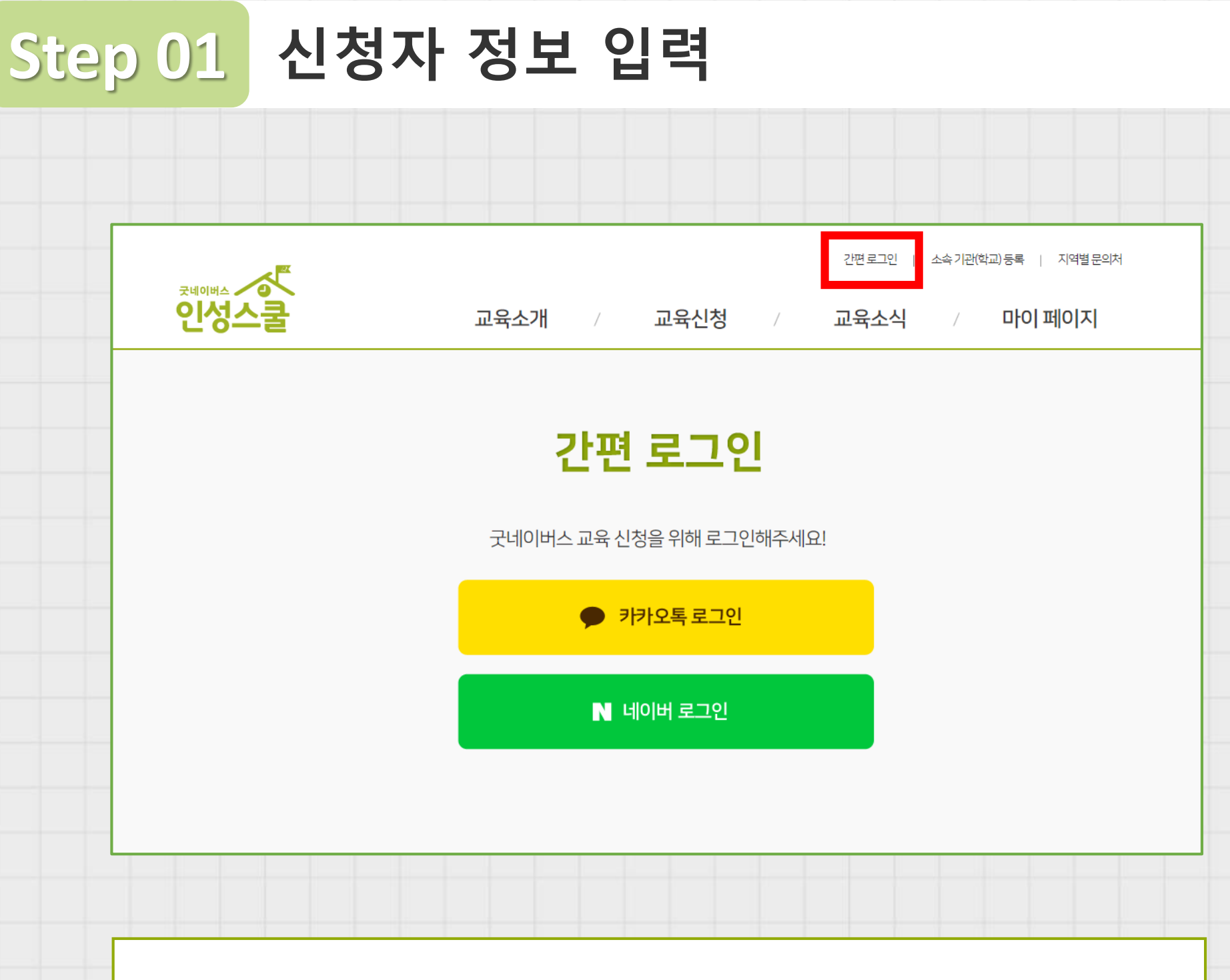

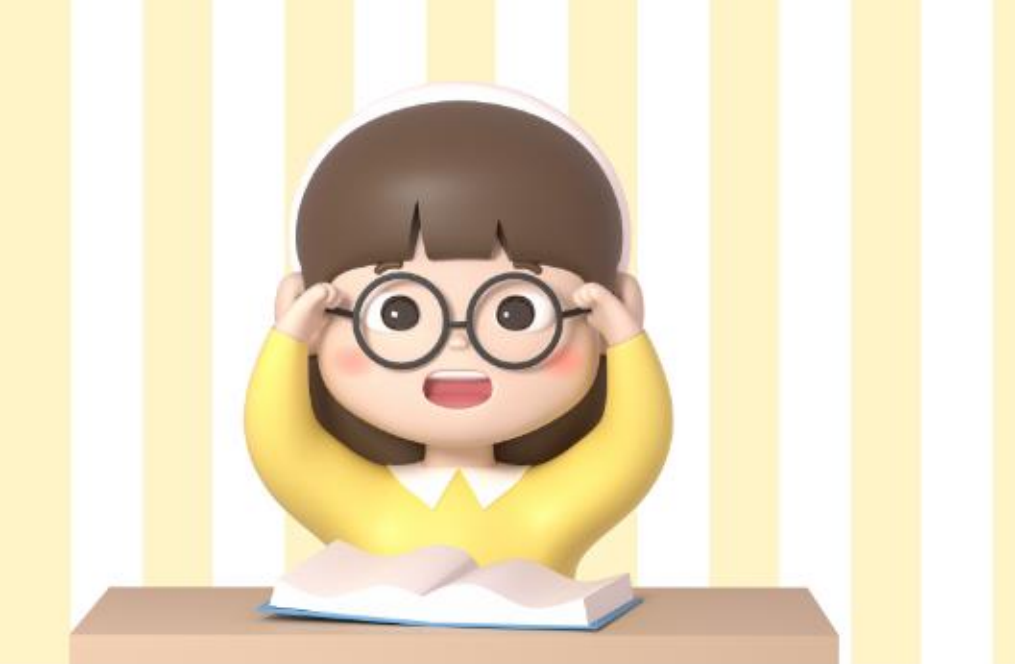

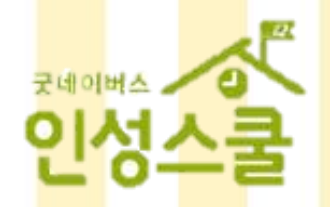

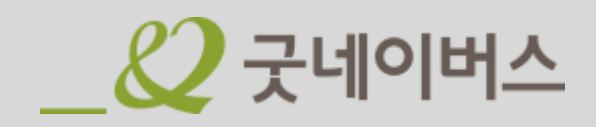

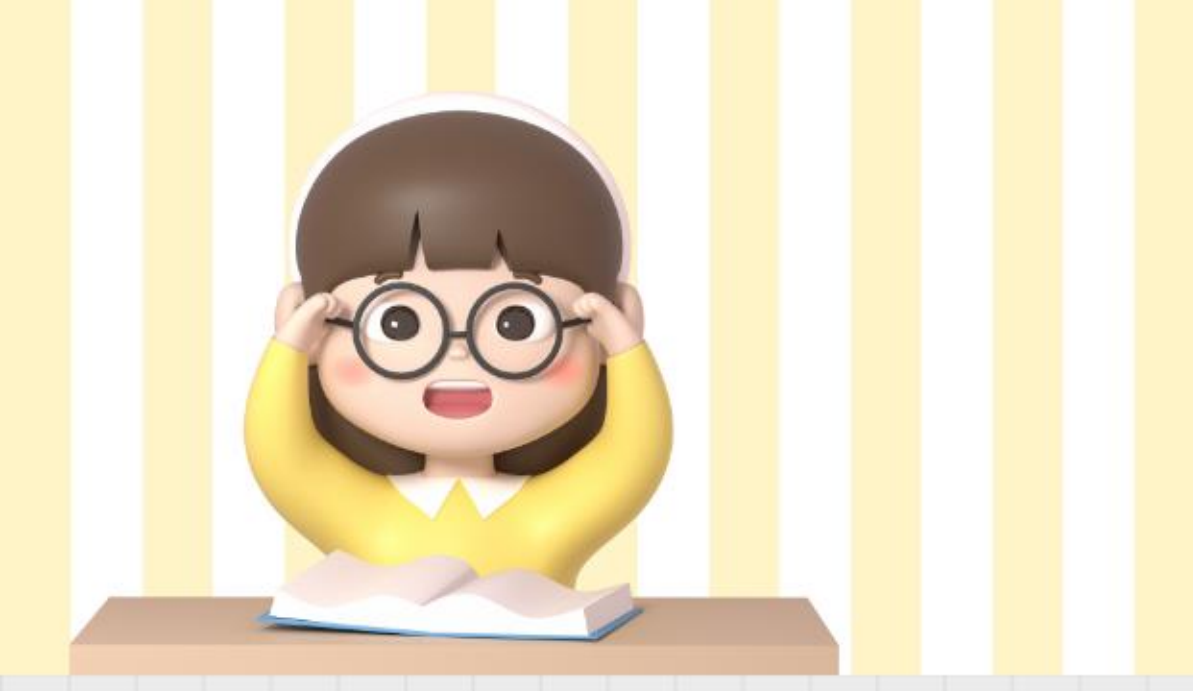

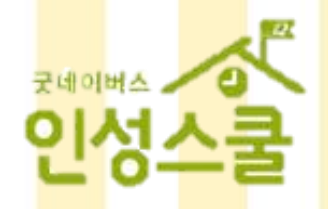

## Step 01 신청자 정보 입력

### 소속 기관 (학교) 수정하기

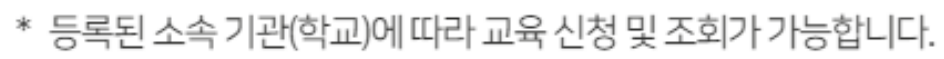

\* 소속기관(학교)가 변경된 경우 메인 페이지 우측 상단에 [소속 기관(학교) 등록]에서 변경해주시기 바랍니다.

소속기관 (학교)명 테스트(초등/서울 마포)

지역과 학교 이름을 입력해주세요

| <b>지역</b> 서울 |        | ~     |        |              | Γ | '지역'과 '소속              |
|--------------|--------|-------|--------|--------------|---|------------------------|
| 소속구분         |        |       |        |              |   | 구분 ' 을 선택 후<br>검색 합니다. |
| ○ 어린이집       | ○ 유아학교 | ○ 유치원 | ○ 초등학교 | ○ 중학교 ○ 고등학교 |   |                        |

X

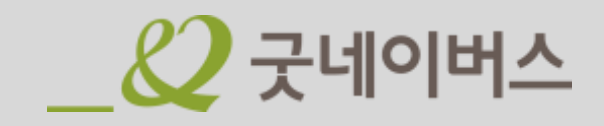

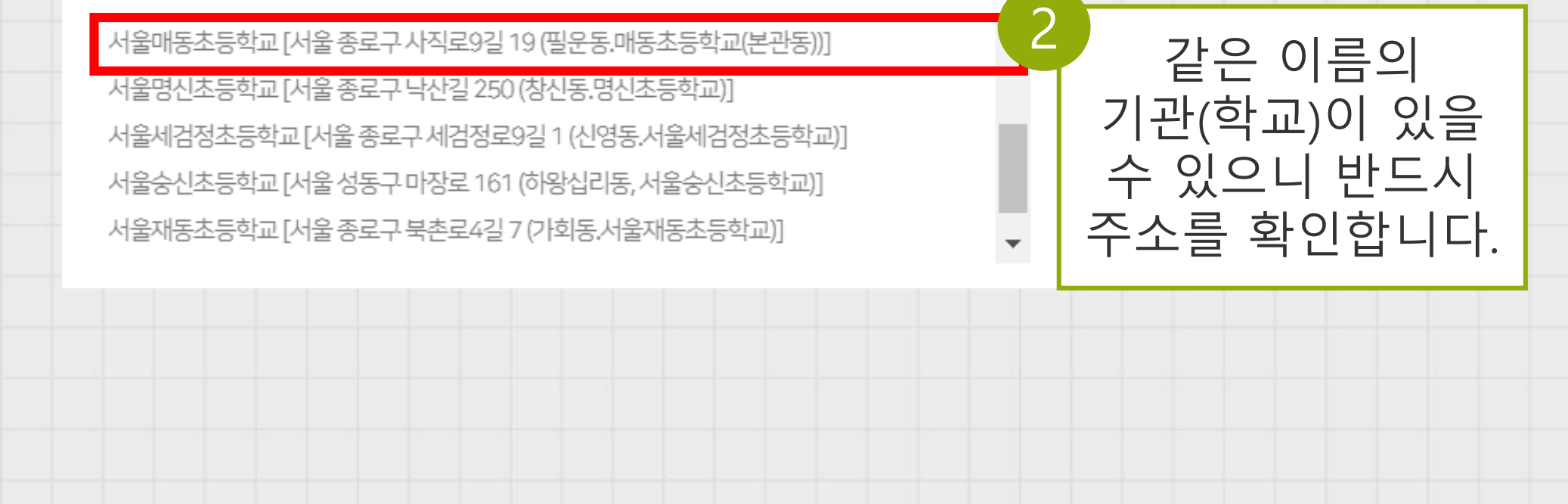

아래의 목록 중 입력하신 학교를 클릭해주세요.

| Step 01         신청자 정보                                                                                                    | 입력                                                  |                            |  |  |  |  |  |  |
|----------------------------------------------------------------------------------------------------|-----------------------------------------------------|----------------------------|--|--|--|--|--|--|
| 개인<br>모든<br>사용                                                                                                    | 정보 수집·이용 동의를 체크한 후 신<br>개인정보는 교육 신청 및 결과 안내<br>됩니다. | 청자 정보를 입력합니다.<br>를 위한 자료로만 |  |  |  |  |  |  |
| * 위 개인정보 수집 · 이용에 동의합니다.(필수) 🗆 전문보기                                                                                                    |                                                     |                            |  |  |  |  |  |  |
| STEP 01. 신청자 정보 교육신청접수를 위해신청자정보를 입력해주세요.                                                                                                    |                                                     |                            |  |  |  |  |  |  |
| <ul> <li>· 기재한 연락처(핸드폰)로 신청 정보 및 신청 결과가 발송되니 정확하게 작성 바랍니다.</li> <li>· 원활한 교육 신청을 위해 개인정보 수집 및 이용 동의 약관을 읽고, 동의해주시기 바랍니다.</li> <li>· 소속기관(학교)가 변경된 경우 상단의 [소속 기관(학교) 등록]에서 변경해주시기 바랍니다.</li> </ul> |                                                     |                            |  |  |  |  |  |  |
| 변경이 필요한 경우 상단의 [소속기관(학교)등                                                                                                    | 록]에서 변경 바랍니다.                                       | *표시는 필수 입력 정보입니다.          |  |  |  |  |  |  |
| 신청기관(학교) 테스트(초릉/서울 마포)                                                                                                    |                                                     |                            |  |  |  |  |  |  |
| *신청연도 2022년 🗸                                                                                                    | *신청자명                                               |                            |  |  |  |  |  |  |
| *이메일 @ 직접입력 ~                                                                                                    | *연락처(휴대폰) 010 ✔ -                                   | -                          |  |  |  |  |  |  |
| 연락처(내선) 02 🗸                                                                                                    | 연락처(팩스번호) 02 🗸 -                                    | -                          |  |  |  |  |  |  |
| 시간표 정보 기재된 연락처(                                                                                                    | 휴대폰)로 신청 결과가 안내되니 정확                                | 확하게 입력 바랍니다.               |  |  |  |  |  |  |

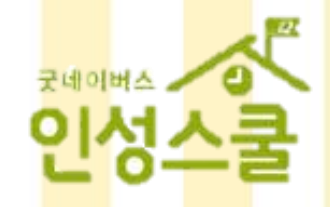

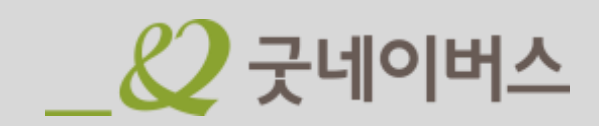

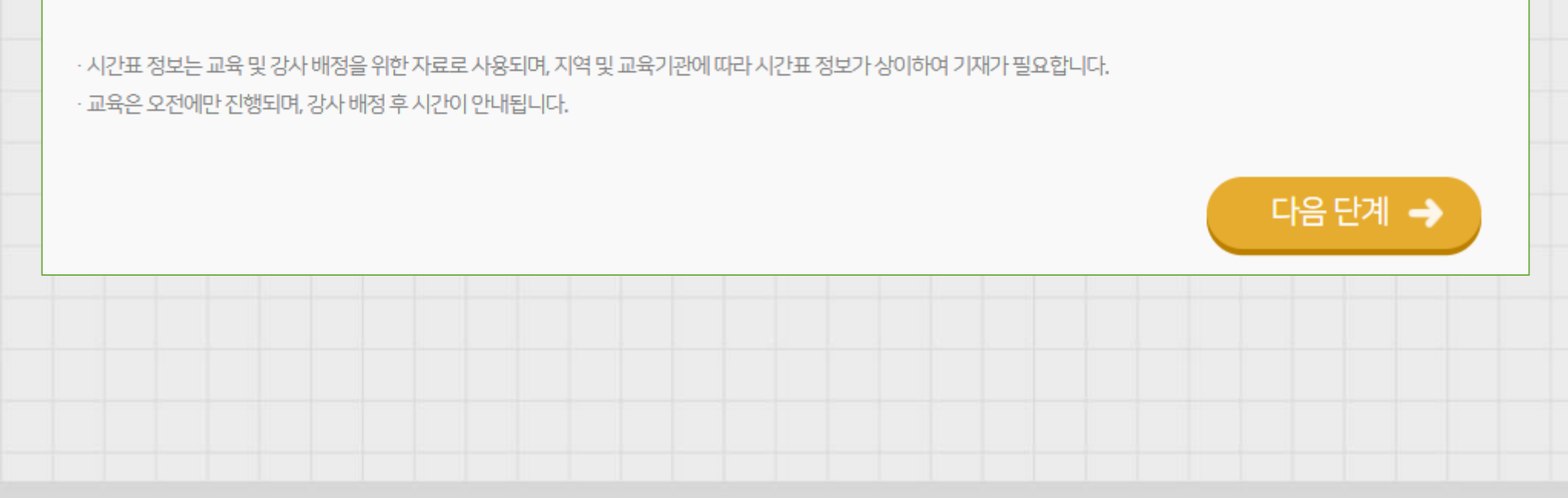

| 1교시 | 07 🖌 : 00 🖌 | 2교시 07 💙 : 00 💙 | 점심시간   | 07 🗸 | : 0 | 00 ~ | ~ | 07 | <b>~</b> : | 00 | ~ |
|-----|-------------|-----------------|--------|------|-----|------|---|----|------------|----|---|
| 3교시 | 07 🗸 : 00 🖌 | 4교시 07 💙 : 00 💙 | 중간놀이시간 | 07 🗸 | : 0 | 00 ~ | ~ | 07 | <b>~</b> : | 00 | ~ |

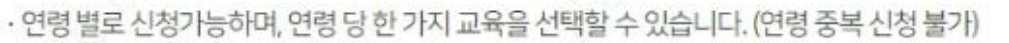

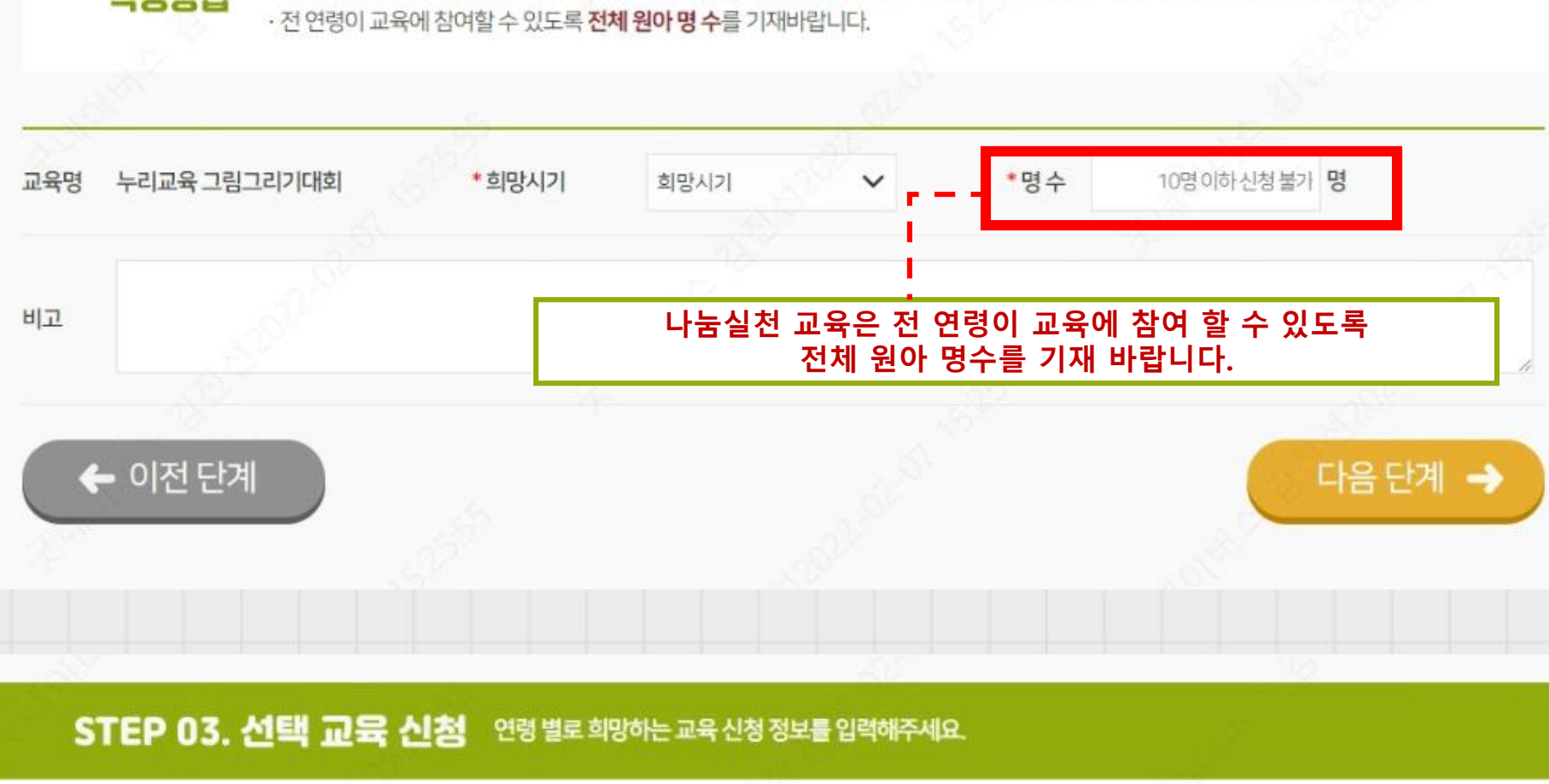

### STEP 02. 나눔실천 교육 신청 실천하는 유아세계시민교육 신청정보를 입력해주세요.

작성방법

· · 누리교육 그림그리기대회는 실천하는 유아 세계시민교육으로 **필수 신청**이며, 교육을 진행할 수 있도록 무료로 교구를 보내드립니다.

## Step 02~03 나눔실천 및 선택 교육 신청- '유아'

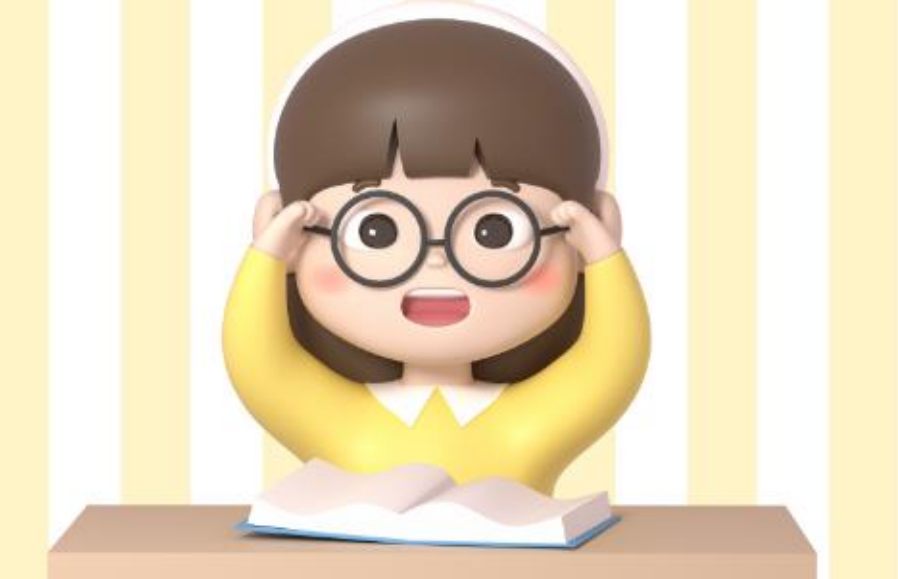

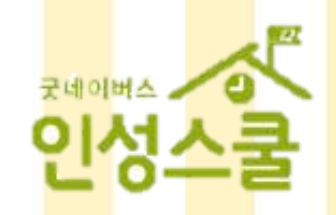

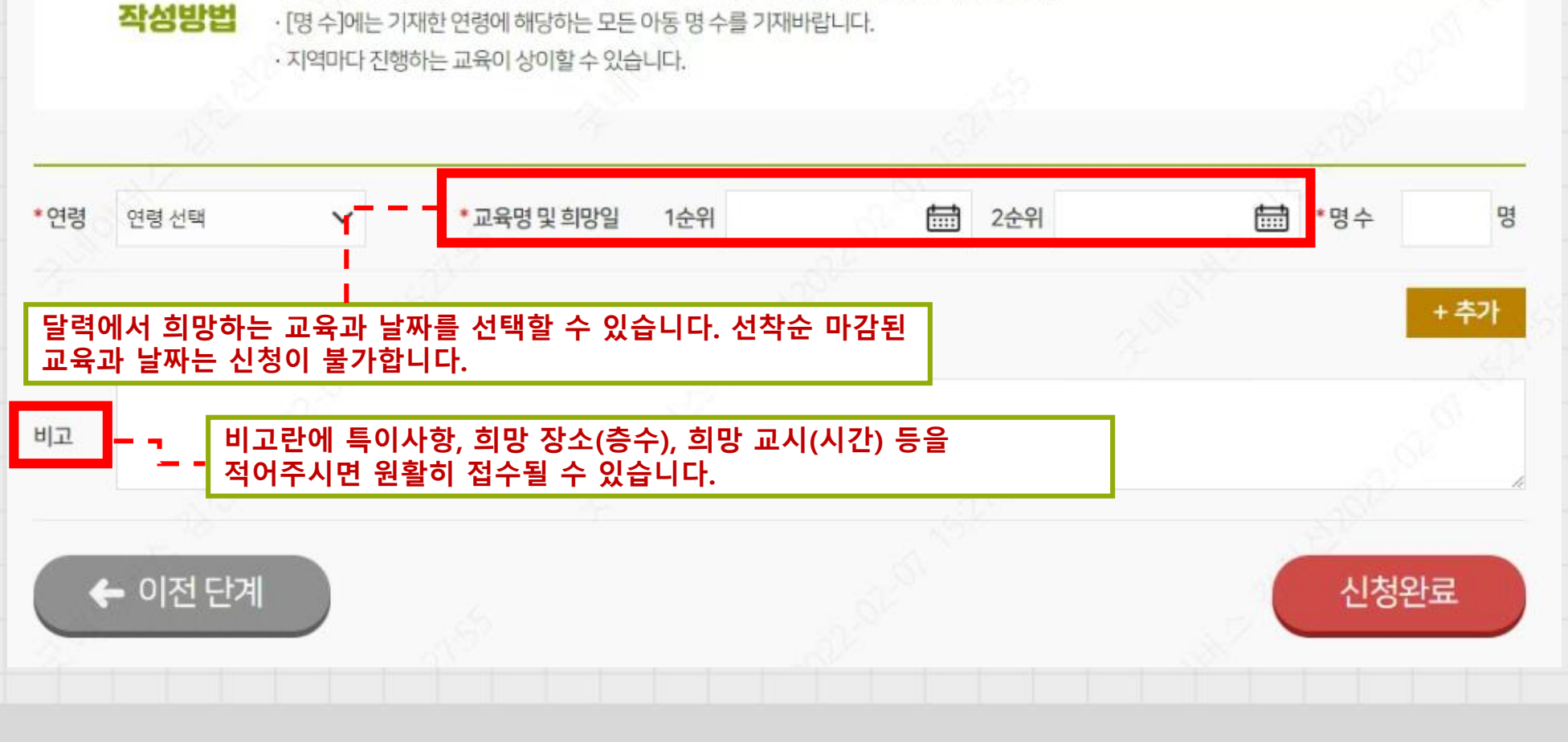

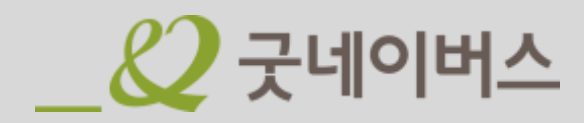

| ST         | EP 02. 나눔실천                         | 교육 신청 실천하는 초등                                                 | 등세계시민교육 신청정보를 입                               | 길력해주세요.                        |                   |
|------------|-------------------------------------|---------------------------------------------------------------|-----------------------------------------------|--------------------------------|-------------------|
| 작성         | ·세계시민교육<br>방법 ·전 학년이 교육<br>·저학년은 그림 | 편지쓰기대회는 실천하는 초등 세<br>에 참여할 수 있도록 전체 학생 수<br>그리기와 편지쓰기로 교구 신청이 | 계시민교육으로 <b>필수 신청</b> 이<br>를 기재바랍니다.<br>가능합니다. | 며, 교육을 진행할 수 있도                | 록 무료로 교구를 보내드립니다. |
|            |                                     |                                                               |                                               |                                |                   |
| 1육명        | 세계시민교육 편지쓰기대                        | 회 *희망시기                                                       | 희망시기                                          | ~                              | 18 <sup>99</sup>  |
| 담당교사명      |                                     | *연락처                                                          | 010 🗸                                         |                                |                   |
| <u>ا</u> ت |                                     |                                                               |                                               |                                |                   |
| -          | - 7                                 | 허학년은 그림그리기와                                                   | 편지쓰기 중 선택ㅎ                                    | ·여 신청합니다.                      |                   |
| : 저약년 성    |                                     |                                                               |                                               |                                | 100               |
| 신청교구       | 선택 🖌                                | * 학급수                                                         |                                               | *명수                            |                   |
| · 고학년 정    | ي.<br>بر ا                          | 고학년은 편지쓰기로<br>있도록 저학년, 고학년                                    | 신청이 가능하며, 전<br>1 각각 정보를 입력<br>1               | 번 학년이 교육에 <sup>:</sup><br>합니다. | 참여 할 수            |
| 신청교구       | 선택 🗸                                | * 학급수                                                         |                                               | *명수                            |                   |
|            | 107                                 |                                                               |                                               |                                |                   |

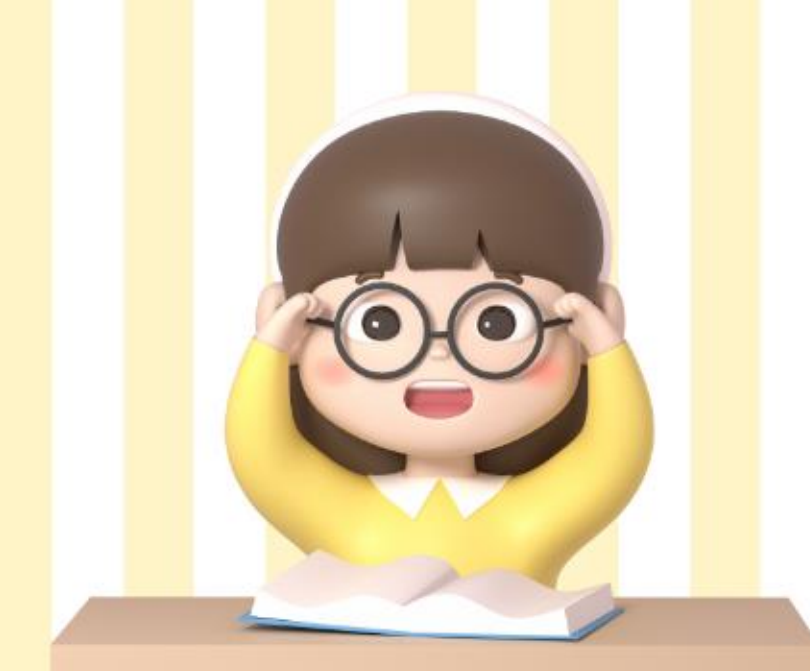

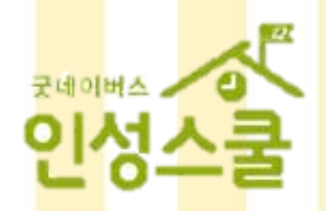

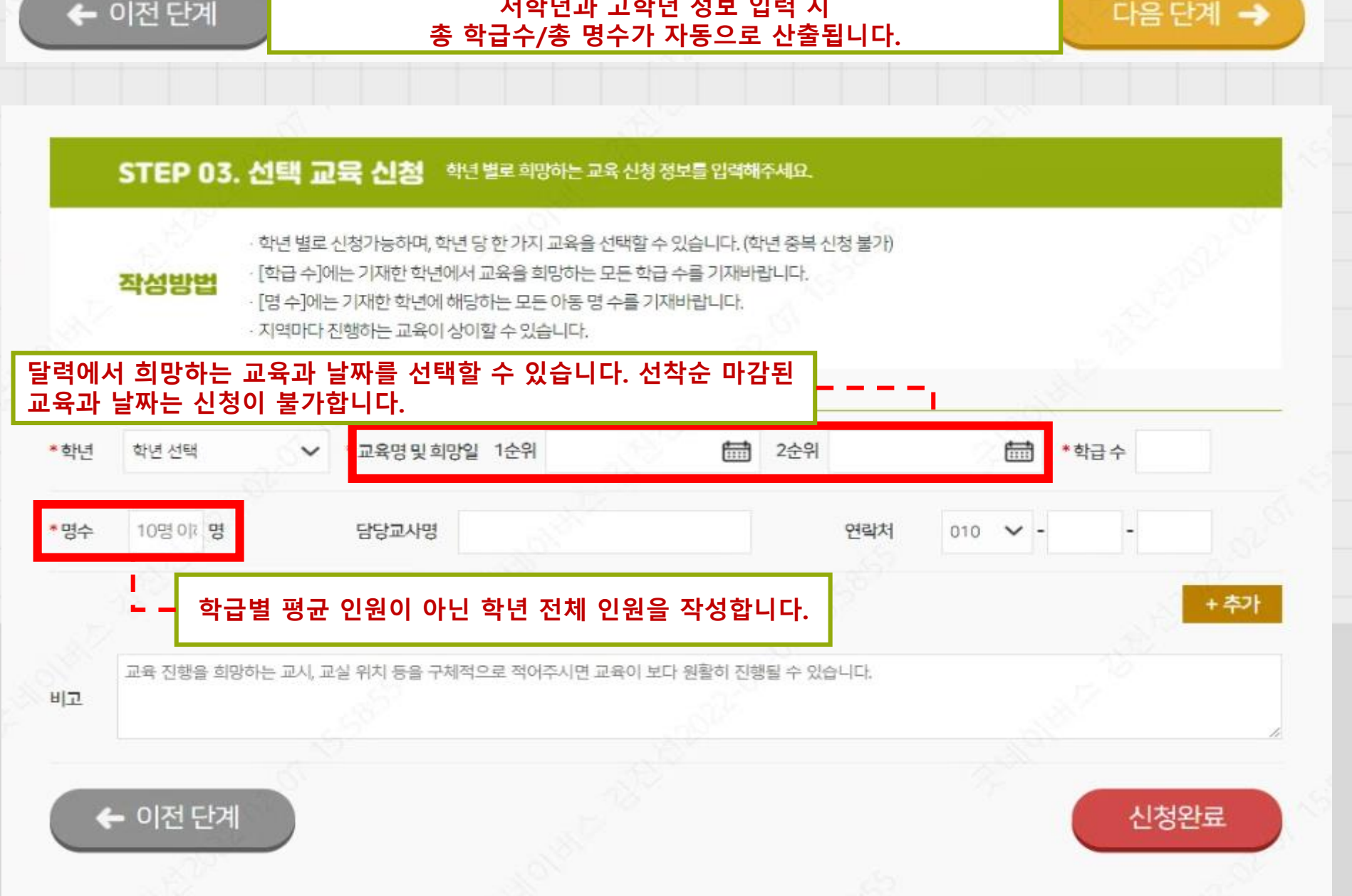

### ← 이전 단계

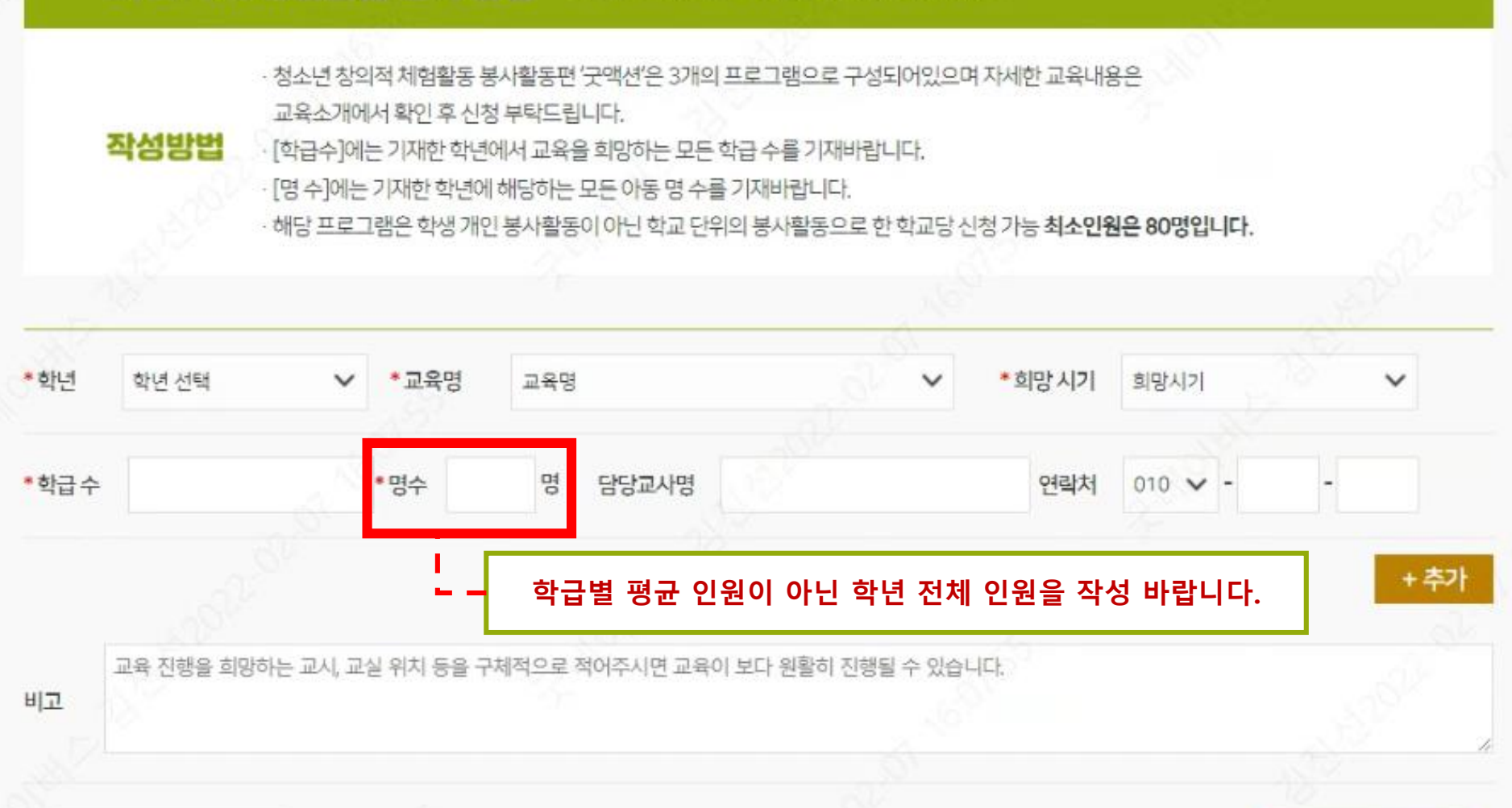

### STEP 02. 나눔실천 교육 신청 학년 별로 희망하는 교육 신청 정보를 입력해주세요.

## Step 02~03 나눔실천 및 선택 교육 입력- '중·고등'

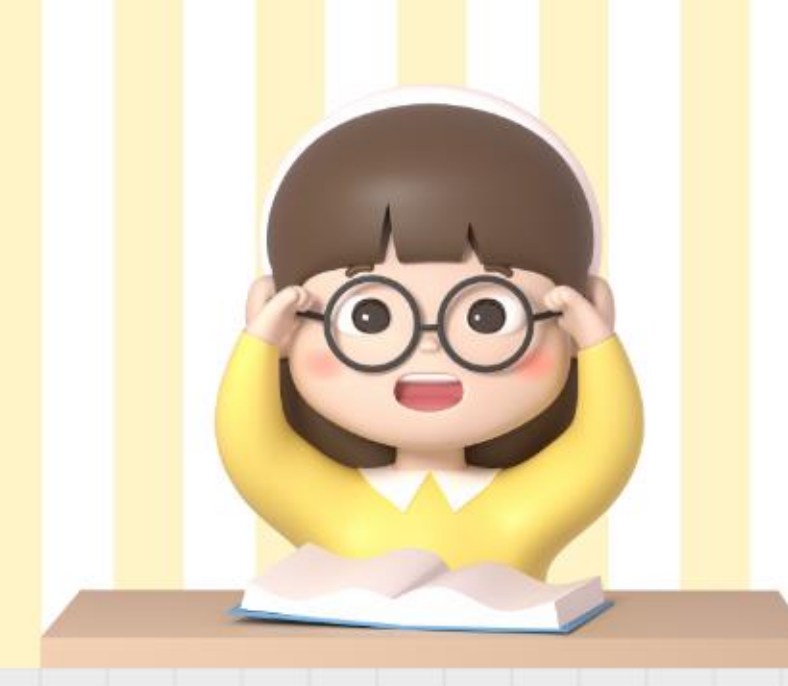

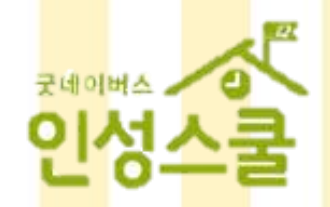

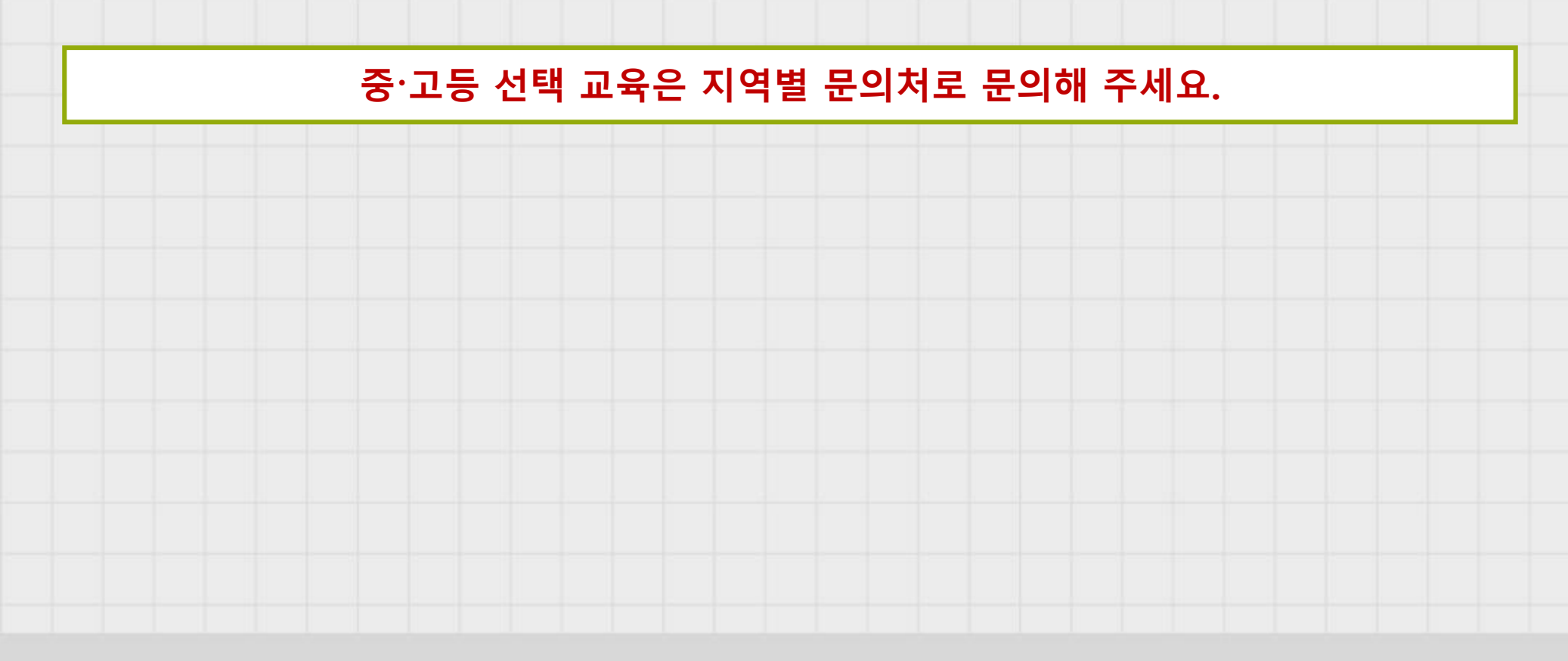

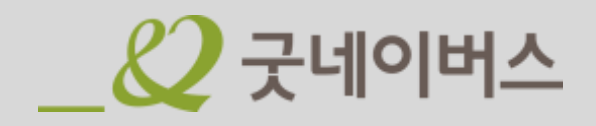

| St | ten 04                                      | 신청 내역 횓        | ŀŶl                           |                              |                      |
|----|---------------------------------------------|----------------|-------------------------------|------------------------------|----------------------|
|    |                                             |                |                               |                              |                      |
|    | 국네이버스 · · · · · · · · · · · · · · · · · · · | 인성스쿨 소개 / 교육신청 | / 인성스쿨 소식 /                   | 로그아옷 소속기관(학<br><b>마이 페이지</b> | 교)등록 지역별문의처<br>이러닝센터 |
|    | -52 EASO OF                                 | 마이 페이지         | 마이 페이지-나의<br>확인 및<br>나의 신청 현황 | 니 신청현황에서 그<br>및 수정하실 수 있     | 교육 신청 내역을<br>습니다.    |
|    | SHAP.                                       |                | and in                        |                              | 18                   |
|    | C                                           | 교육 신청 번호 : B-2 | 20207-4378-00026              |                              |                      |
|    | STEP 01. 신첨자 정                              | 영보<br>         |                               |                              |                      |
|    | 신청기관(학교) 테스트(서울)                            |                |                               |                              | a State              |
|    | 신청연도 2022년                                  |                | 신청자명 김좋                       | 2                            |                      |
|    | 이메일 kim8@gni                                | ,kr            | 연락처(휴대폰) 010                  | -1234-1234                   |                      |
|    | 연락처(내선)                                     |                | 연락처(팩스)                       |                              |                      |
|    | 시간표정보                                       |                |                               |                              |                      |
|    | 1교시 09시:00분                                 | 2교시 10시:00분    | 점심시간 13시:0                    | 0분~14시:00분                   | S2.2                 |
|    |                                             |                |                               |                              |                      |

3교시 11시:00분

4교시 12시:00분

중간놀이시간 10시:40분~11시:00분

## Step 05 최종 신청 완료

## 신청된 교육은 관할 지역 담당자가 확인 후 최종 확정됩니다. (유선, SMS, 이메일, 공문 등으로 안내)

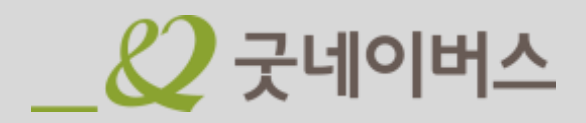